Как подать заявление о предоставлении ежемесячной выплаты в размере 5000рублей лицам, проживающим на территории Российской Федерации и имеющим (имевшим) право на меры государственной поддержки через <u>«Личный кабинет» ?</u>

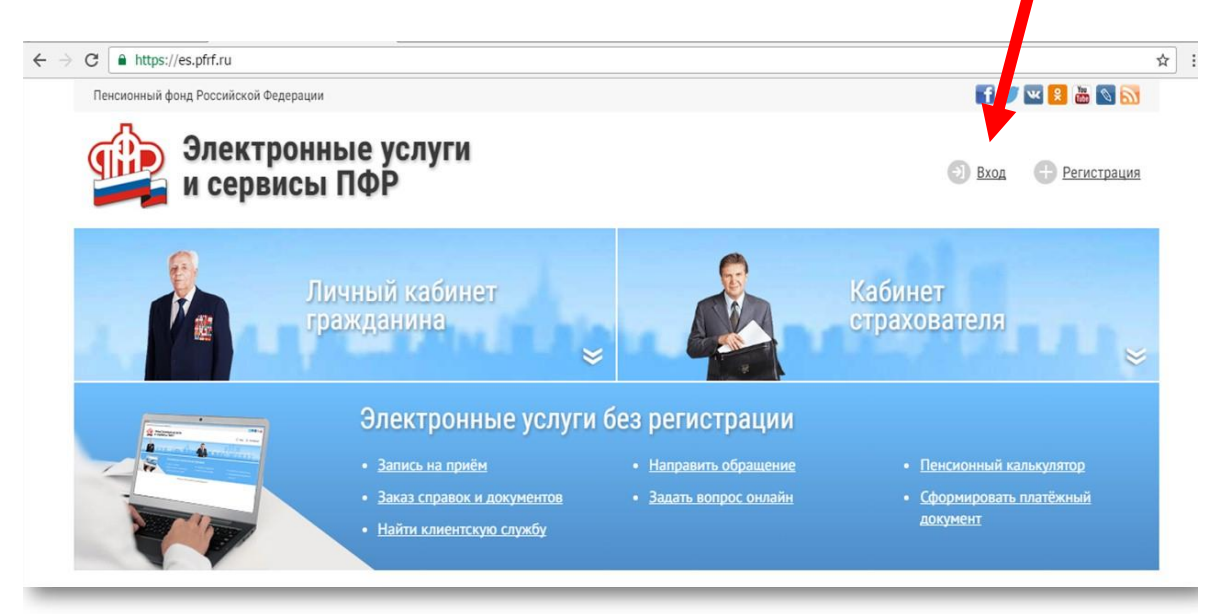

Зайдя на официальный сайт ПФР необходимо осуществить «вход»

Для получения услуги необходимо авторизировать свои данные (для этого нужно нажать кнопку **«войти»**)

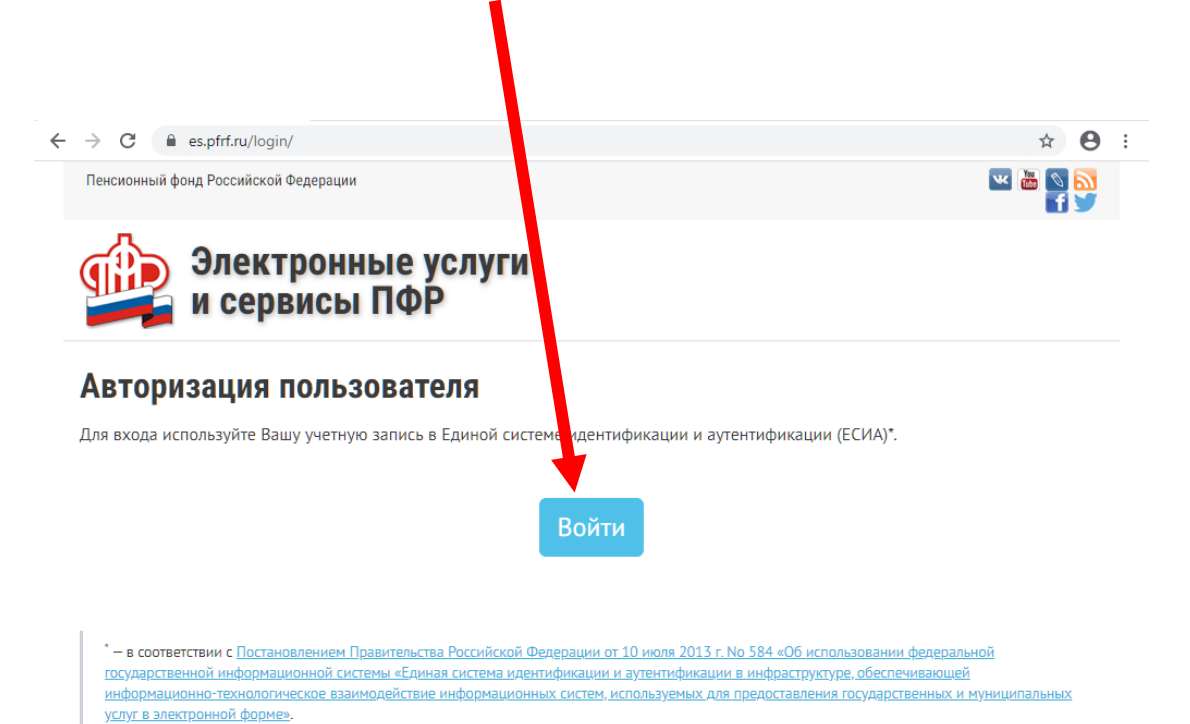

© 2008-2020 Пенсионный фонд Российской Федерации

## Ввести полученный код доступа (*логин и пароль*) к «Личному кабинету» и осуществить вход с помощью кнопки «войти».

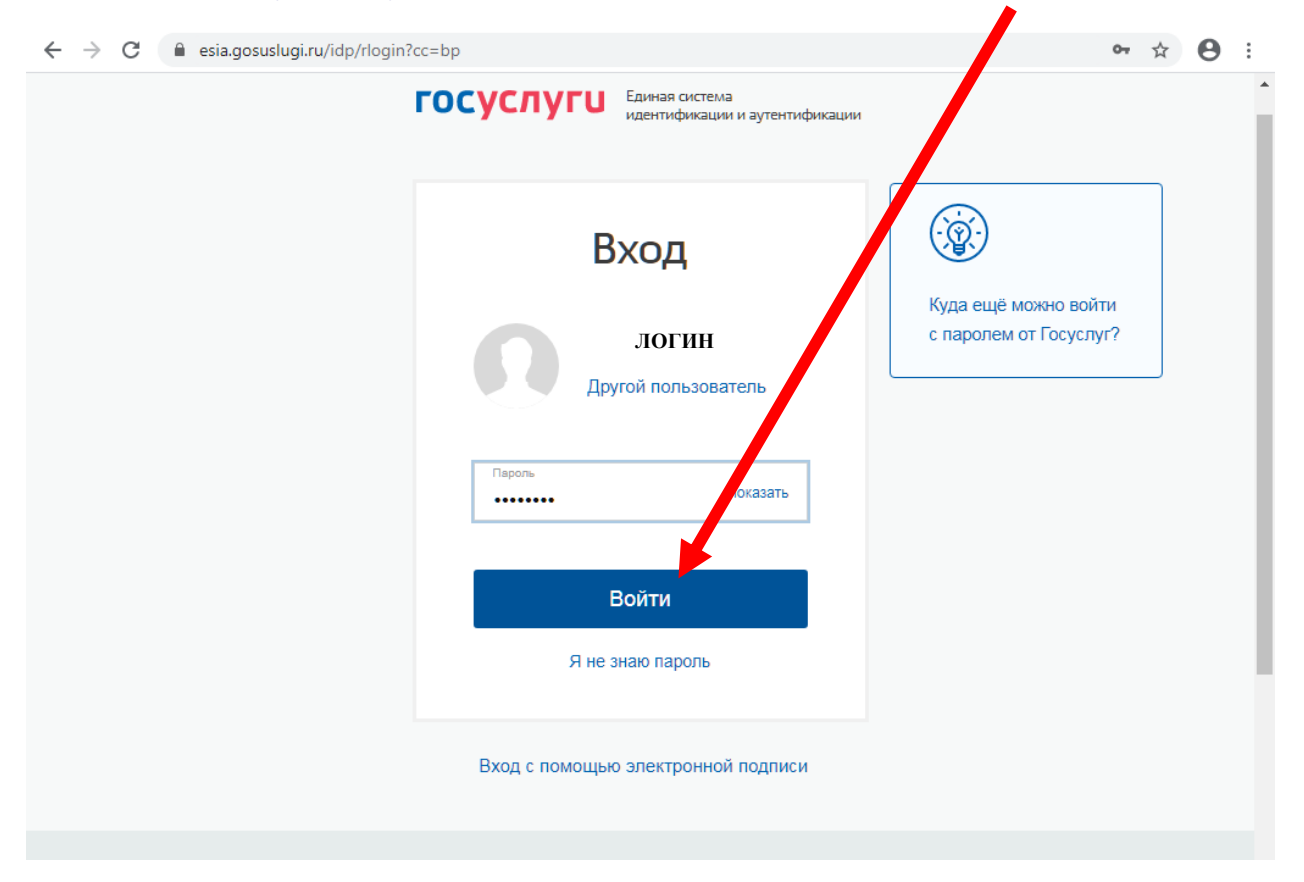

## Зайти в раздел «Личный кабинет гражданина» и опустится вниз до вкладки Материнский (семейный) капитал МСК.

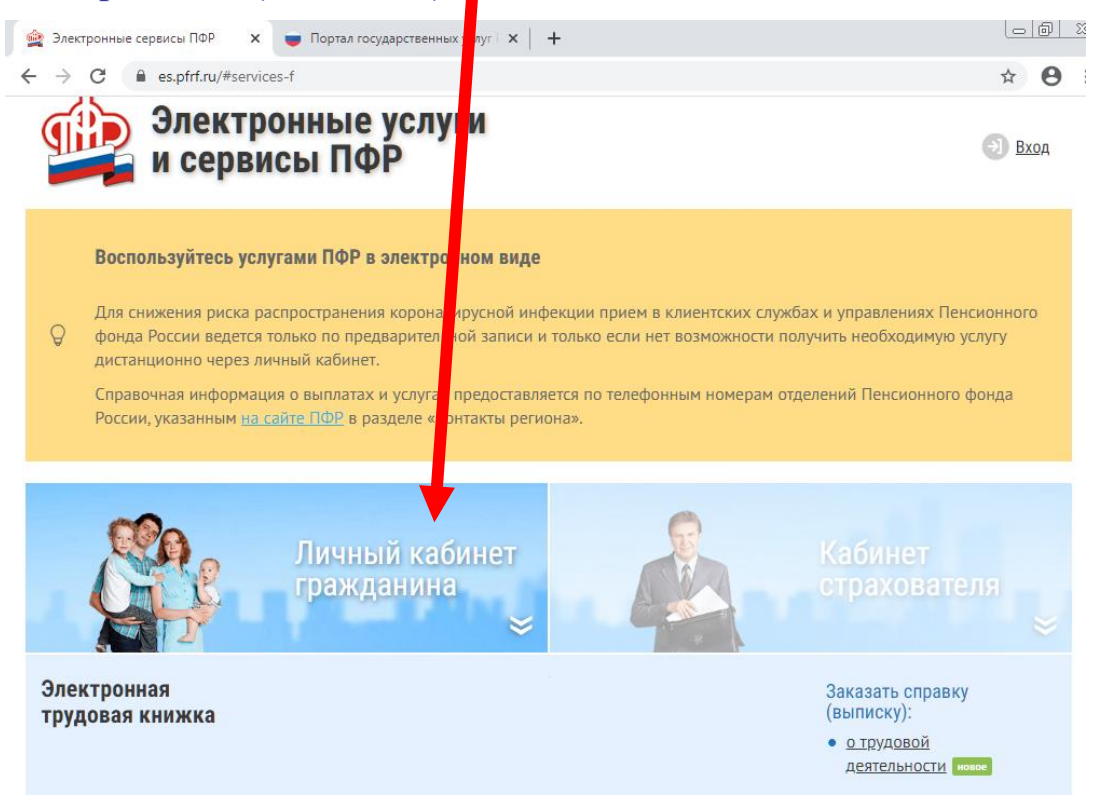

## Выбрать услугу «подать заявление»

| С Ражданам х                              | Портал сударственных услуг ×           Росс йской Федерацией                                                                                                    | +<br>пенсий по<br>государственному.<br>пенсионному.<br>обеспечению, и членам их<br>семей                                                                                                    | × 8 :                                                                                                    |
|-------------------------------------------|----------------------------------------------------------------------------------------------------|----------------------------------------------------------------------------------------------------|----------------------------------------------------------------------------------------------------|
| Материнский<br>(семейный) капитал—<br>МСК | Подать заявление:<br>• о предоставлении<br>дополнительной<br>ежемесячной<br>выплаты извое<br>Выплаты извое<br>Выплата пяти тысяч рублей<br>семьям с детъми до трех лет,<br>имеющим право на материнский<br>калитал, в период с апреля по | <ul> <li><u>о распоряжении</u><br/><u>средствами МСК на</u><br/>ежемесячную выплату в<br/><u>связи с рождением</u><br/>(усыновлением) второго<br/>ребенка</li> <li><u>о распоряжении</u><br/><u>средствами МСК</u></li> </ul> | Заказать справку<br>(выписку):<br>• из Федерального регистра<br>лиц, имеющих право на<br>дополнительные меры<br>государственной<br>поддержки, о выдаче<br>государственного<br>сертификата на МСК новое |
| Гражданам,<br>проживающим за<br>границей  |                                                                                                    | Получить информацию:<br>• <u>о назначении пенсии</u><br>• <u>о произведенных выплатах</u><br>• <u>о статусе направленных в</u><br><u>ПФР документов</u>                                                                       | Заказать справку<br>(выписку):<br>• о пенсии для граждан,<br>проживающих за границей<br>• о выплатах для граждан,<br>проживающих за границей                                                           |

На экране появится информация о ежемесячной денежной выплате в размере 5000 рублей в соответствии с Указом Президента РФ от 07.04.2020 года № 249 «О дополнительных мерах социальной поддержки семей имеющих детей» и поля для обязательного заполнения (п.1, п.2, п.3, п.4.).

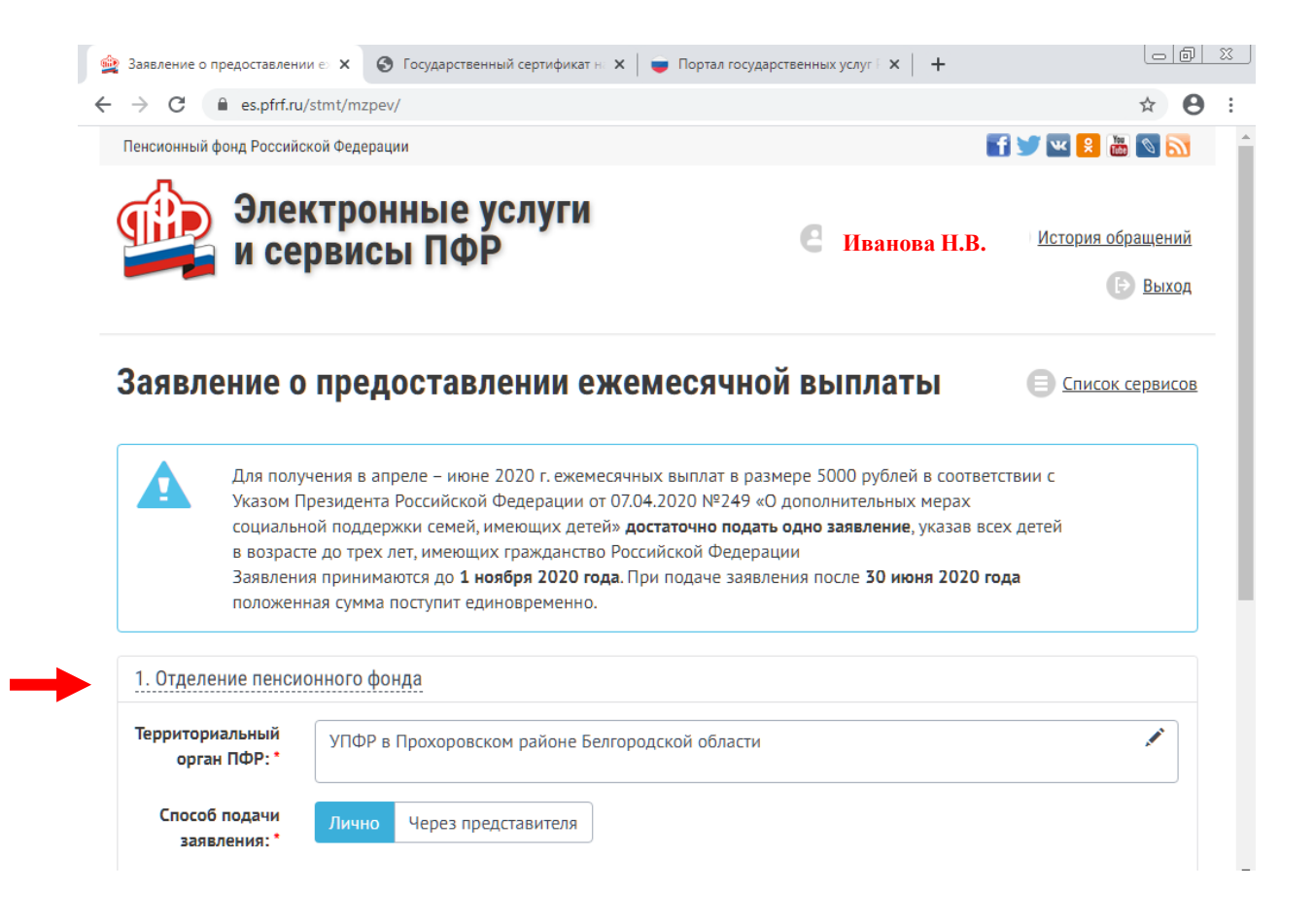

| •                                                                                                    |                                                                                                    |                                                                                                    |                                                                                                    |                                                                                |                |
|----------------------------------------------------------------------------------------------------|----------------------------------------------------------------------------------------------------|----------------------------------------------------------------------------------------------------|----------------------------------------------------------------------------------------------------|--------------------------------------------------------------------------------|----------------|
| Фамилия: *                                                                                                    | ИВАНОВА                                                                                                    | <b>A</b>                                                                                                    | Пол: *                                                                                                  | Женский                                                                        |                |
| Имя: *                                                                                                    | НАТАЛЬЯ                                                                                                    | <b>A</b>                                                                                                    | снилс:*                                                                                                 | 000-000-000 00                                                                 |                |
| Отчество: *                                                                                                    | ВЛАДИМИРОВНА                                                                                                    | Да                                                                                                    | та рождения: *                                                                                          | дд.мм.гггг                                                                     |                |
| Фамилия при<br>рождении:                                                                                                    | Петрова                                                                                                    |                                                                                                    |                                                                                                    |                                                                                |                |
| Реквизиты для                                                                                                    | Наименование учреждения Банк                                                                                                    | a: *                                                                                                    |                                                                                                    |                                                                                |                |
| nepe-noternis.                                                                                                    | БЕЛГОРОДСКОЕ ОТДЕЛЕНИЕ N                                                                                                    | °8592 ПАО "СБЕРБА⊦                                                                                             | 00 00                                                                                                   | 000000                                                                         |                |
|                                                                                                    | ИНН: *                                                                                                    | БИК: *<br>041403633                                                                                            |                                                                                                    | III: *<br>312302001                                                            |                |
|                                                                                                    | Корреспондентский счет: *                                                                                                    |                                                                                                    | Счет в кредитн                                                                                          | ой организации, открытый                                                       | і на им        |
|                                                                                                    | 3010181010000000633                                                                                                    |                                                                                                    | получателя: *                                                                                           |                                                                                |                |
|                                                                                                    |                                                                                                    |                                                                                                    | 40817810607                                                                                             | 7009144806                                                                     |                |
|                                                                                                    | +7 (000) 0000000                                                                                                    | едставитель                                                                                                    | МАЦОКИНА І                                                                                              | НАТАЛЬЯ ВЛАДИМИРОВНА                                                           | Ą              |
|                                                                                                    | Об ответственности за досто                                                                                                    | верность предоставл                                                                                            | енных сведений                                                                                          | предупреждена (предупре                                                        | эжден          |
| Очистить форму                                                                                                    |                                                                                                    |                                                                                                    |                                                                                                    | Сформировать                                                                   |                |
| 3. Сведения о детя<br>1. Иванова Елг<br>Акт о рождении М                                                                                                    | © 2014-2020 п<br>ЯХ<br>изавета Сергеевна рож,<br><sup>12</sup> Вносятся данные из свидетел                                                                                                    | енсионный фонд Российско<br>дения: лл.мм.гггг<br>ьства о рождении (J                                           | й Федерации<br>№, дата)                                                                                 |                                                                                | Удали          |
| 3. Сведения о детя<br>1. Иванова Ели<br>Акт о рождении №<br>Добавить сведени                                                                                                    | © 2014-2020 п<br>ях<br>изавета Сергеевна рож,<br><sup>12</sup> Вносятся данные из свидетел<br>ия о ребенке                                                                                                    | енсионный фонд Российско<br><b>дения:</b> лл.мм.гггг<br>ьства о рождении (J                                    | й Федерации<br>№, дата)                                                                                 | Следую                                                                         | удали<br>Удали |
| <ol> <li>Сведения о детя</li> <li>Иванова Ели<br/>Акт о рождении №</li> <li>Добавить сведени</li> <li>4. Данные о переч</li> </ol>                                                                                                    | © 2014-2020 п<br>АХ<br>Изавета Сергеевна рож,<br>№ Вносятся данные из свидетел<br>ия о ребенке<br>ислении средств                                                                                                    | енсионный фонд Российско<br><b>дения:</b> лл.мм.гггг<br>ьства о рождении (J                                    | й Федерации                                                                                             | Следую                                                                         | удали<br>Удали |
| <ol> <li>Сведения о детя</li> <li>Иванова Ели<br/>Акт о рождении №</li> <li>Добавить сведени</li> <li>Данные о переч</li> <li>Документ,</li> </ol>                                                                                                | © 2014-2020 п<br>АХ<br>Изавета Сергеевна рож,<br><sup>10</sup> Вносятся данные из свидетел<br>ия о ребенке<br>ислении средств<br>Наименование документа: *                                                                                                    | енсионный фонд Российско<br><b>дения:</b> лл.мм.гггг<br>ьства о рождении (J                                    | <sup>й Федерации</sup><br>№, дата)<br>Серия: *                                                          | Следую<br>Номер: *                                                             | занал<br>Удали |
| <ol> <li>Сведения о детя</li> <li>Иванова Ели<br/>Акт о рождении №</li> <li>Добавить сведени</li> <li>Добавить сведени</li> <li>Документ,<br/>удостоверяющий<br/>личность: *</li> </ol>                                                           | © 2014-2020 п<br>ях<br>язавета Сергеевна рож,<br>№ Вносятся данные из свидется<br>ислении средств<br>Наименование документа: *<br>Паспорт гражданина России                                                                                                    | енсионный фонд Российско<br>дения: лл.мм.гггг<br>ъства о рождении (J                                           | й Федерации<br>№, дата)<br>Серия: *<br>14 17                                                            | Следую<br>Номер: *<br>675922                                                   | замал<br>Удалі |
| <ol> <li>Сведения о детя</li> <li>Иванова Ела<br/>Акт о рождении №</li> <li>Добавить сведени</li> <li>Данные о переч</li> <li>Документ,<br/>удостоверяющий<br/>личность: *</li> </ol>                                                             | © 2014-2020 п<br>АХ<br>Изавета Сергеевна рож,<br>№ Вносятся данные из свидетел<br>и о ребенке<br>ислении средств<br>Наименование документа: *<br>Паспорт гражданина России<br>↓ 0000000000                                                                      | енсионный фонд Российско<br>дения: лл.мм.гггг<br>ьства о рождении (J                                           | й Федерации<br>№, дата)<br>Серия: *<br>14 17                                                            | Следую<br>Номер: *<br>675922<br>000000000                                      | удали          |
| <ol> <li>Сведения о детя</li> <li>Иванова Ели<br/>Акт о рождении №</li> <li>Добавить сведени</li> <li>Добавить сведени</li> <li>Добавить сведени</li> <li>Добавить сведени</li> <li>Добавить сведени</li> </ol>                                   | © 2014-2020 П<br>на авста Сергеевна рож,<br>№ Вносятся данные из свидется<br>ислении средств<br>Наименование документа: *<br>Паспорт гражданина России<br>↓ 0000000000<br>МП в Прохоровском районе Ми                                                           | енсионный фонд Российско<br>дения: лл.мм.ггггг<br>ьства о рождении (J<br>соооооооооооооооооооооооооооооооооооо | <sup>й Федерации</sup><br>№, дата)<br>Серия: *<br>14 17<br>пгородской облас                             | Следую<br>Номер: *<br>675922<br>ооооооооооооооооооооооооооооооооооо            | занел<br>Удали |
| <ol> <li>Сведения о детя</li> <li>Иванова Ели<br/>Акт о рождении №</li> <li>Добавить сведени</li> <li>Данные о переч</li> <li>Данные о переч</li> <li>Документ,<br/>удостоверяющий<br/>личность: *</li> </ol>                                     | © 2014-2020 п<br>ях<br>изавета Сергеевна рож,<br><sup>№</sup> Вносятся данные из свидетел<br>ислении средств<br>Наименование документа: *<br>Паспорт гражданина России<br>1 оооооооооо<br>МП в Прохоровском районе Ми<br>ооооооооооо                            | енсионный фонд Российско<br>дения: лл.мм.ггггг<br>ьства о рождении (J<br>соооооооооооооооооооооооооооооооооооо | <sup>й Федерации</sup><br>№, дата)<br>Серия: *<br>14 17<br>пгородской облас                             | Следую<br>Номер: *<br>675922<br>ооооооооооооооооооооооооооооооооооо            | занот<br>удали |
| <ol> <li>Сведения о детя</li> <li>Иванова Ела<br/>Акт о рождении №</li> <li>Добавить сведени</li> <li>Добавить сведени</li> <li>Документ,</li> <li>достоверяющий<br/>личность: *</li> </ol>                                                       | © 2014-2020 п<br>ях<br>язавета Сергеевна рож,<br>№ Вносятся данные из свидется<br>ислении средств<br>Наименование документа: *<br>Паспорт гражданина России<br>I оооооооооо<br>МП в Прохоровском районе Ми<br>оооооооооооо                                      | енсионный фонд Российско<br>дения: лл.мм.ггггг<br>ьства о рождении (J<br>соооооооооооооооооооооооооооооооооооо | й Федерации<br>Ne, дата)<br>Серия: *<br>14 17<br>породской облас<br>оооооооооо                          | Следую<br>Номер: *<br>675922<br>ооооооооо<br>ти в г.( 16.11.2017<br>юооооооо   | занол<br>Удали |
| <ol> <li>Сведения о детя</li> <li>Иванова Елт<br/>Акт о рождении №</li> <li>Добавить сведени</li> <li>Данные о переч</li> <li>Данные о переч</li> <li>Документ,<br/>удостоверяющий<br/>личность: *</li> <li>Контактные<br/>данные: *</li> </ol>   | © 2014-2020 П<br>АХ<br>ИЗАВСТА Сергесвна рож,<br>№ Вносятся данные из свидется<br>№ оребенке<br>ислении средств<br>Наименование документа:*<br>Паспорт гражданина России<br>↓ оооооооооо<br>МП в Прохоровском районе Ми<br>оооооооооооооооооооооооооооооооооооо | енсионный фонд Российско<br>дения: лл.мм.ггггг<br>ьства о рождении (J<br>соооооооооооооооооооооооооооооооооооо | й Федерации<br>№, дата)<br>Серия: *<br>14 17<br>породской облас<br>оооооооооо<br>Иванова На             | Следую<br>Номер: *<br>675922<br>000000000<br>ТИ В Г.( 16.11.2017<br>000000000  | занел<br>Удали |
| <ol> <li>Сведения о детя</li> <li>Иванова Ела<br/>Акт о рождении №</li> <li>Добавить сведени</li> <li>Добавить сведени</li> <li>Данные о переч</li> <li>Документ,<br/>удостоверяющий<br/>личность: *</li> <li>Контактные<br/>данные: *</li> </ol> | © 2014-2020 п<br>ях<br>изавета Сергеевна рож,<br><sup>№</sup> Вносятся данные из свидетел<br>ислении средств<br>Наименование документа: *<br>Паспорт гражданина России<br>1 оооооооооо<br>МП в Прохоровском районе Ми<br>оооооооооооооооооооооооооооооооооооо   | енсионный фонд Российско<br>дения: лл.мм.ггггг<br>ьства о рождении (J<br>соооооооооооооооооооооооооооооооооооо | й Федерации<br>№, дата)<br>Серия: *<br>14 17<br>породской облас<br>оооооооооо<br>Иванова На             | Следую<br>Номер: *<br>675922<br>000000000<br>ти в г.( 16.11.2017<br>1000000000 | удали          |
| <ol> <li>Сведения о детя</li> <li>Иванова Ела<br/>Акт о рождении №</li> <li>Добавить сведени</li> <li>Данные о переч</li> <li>Документ,<br/>удостоверяющий<br/>личность: *</li> <li>Контактные<br/>данные: *</li> </ol>                           | © 2014-2020 П<br>АХ<br>ИЗАВСТА СЕрГСЕВНА рож,<br>№ Вносятся данные из свидется<br>ислении средств<br>Иаспорт гражданина России<br>1 000000000<br>МП в Прохоровском районе Ми<br>оооооооооооооооооооооооооооооооооооо                                            | енсионный фонд Российско<br>дения: лл.мм.ггггг<br>ьства о рождении (J<br>оооооооооооооооооооооооооооооооооо    | <sup>й Федерации</sup><br>№, дата)<br>Серия: *<br>14 17<br>породской облас<br>ооооооооооо<br>Иванова На | Следую<br>Номер: *<br>675922<br>000000000<br>ти в г.( 16.11.2017<br>000000000  | удали          |

«сформировать заявление» На экране появится заполненная форма заявления о предоставлении ежемесячной выплаты.

|                       |                                                                                  | УПФР в Прохоровском<br>(нашленование территориального о                                                                                                    | районе Белго                                                                                    | ородской обл<br>нда Российской Федера                                                 | асти                                               |          |               |  |
|-----------------------|----------------------------------------------------------------------------------|----------------------------------------------------------------------------------------------------|-------------------------------------------------------------------------------------------------|---------------------------------------------------------------------------------------|----------------------------------------------------|----------|---------------|--|
|                       |                                                                                  | За                                                                                                    | явление                                                                                         | ЮЙ ВЫПЛАТІ                                                                            |                                                    |          |               |  |
|                       |                                                                                  | МАЦОКИНА НАТАЛЬЯ                                                                                                    | владимиро                                                                                       | ОВНА (Косухи                                                                          | на)                                                |          |               |  |
|                       |                                                                                  | (фамилия (в скобках фамилия, к                                                                                                    | оторая была при рожо                                                                            | ении), имя, отчество)                                                                 |                                                    |          |               |  |
| 1. CT                 | атус _                                                                           | (                                                                                                    | MAT                                                                                             | Ь                                                                                     |                                                    |          |               |  |
| 2. CT                 | раховой ном                                                                      | (мать, мужчина-ео                                                                                                    | о счета (СНИЛ                                                                                   | сть, отец, ребенок - ука<br>С)                                                        | зать нужное)                                       |          |               |  |
|                       | -                                                                                | 130                                                                                                    | -963-822 58                                                                                     |                                                                                       |                                                    |          |               |  |
| 3. До                 | кумент, удос                                                                     | 130<br>товеряющий личность                                                                                                    | -963-822 58                                                                                     |                                                                                       |                                                    |          |               |  |
| 3. До                 | кумент, удос<br>СПОРТ РОС<br>Бе                                                  | 130<br>товеряющий личность<br>ССИИ, 1417 № 675922, Выда<br>елгородской области в г.Стр                                                                                                    | -963-822 58<br>н МП в Прохо<br>юитель, 16.11                                                    | ровском райо<br>.2017г. , 7 (90                                                       | оне МО УФМС<br>5) 173-90-91                        | Росии по |               |  |
| 3. До<br>ПА<br>8. Про | кумент, удос<br>АСПОРТ РОС<br>Бе<br>Эшу предоста                                 | 130<br>товеряющий личность<br>ССИИ, 1417 № 675922, Выда<br>елгородской области в г.Стр<br>(нашенсевче, номер и серия доку<br>авить ежемесячную выплату н                                                                                                    | -963-822 58<br>н МП в Прохо<br>роитель, 16.11<br>нента, кем и козда сыда<br>на ребенка (де      | ровском райо<br>.2017г., 7 (903<br>ан. контактный телеф<br>тей):                      | оне МО УФМС<br>5) 173-90-91<br><sup>Хону</sup>     | Росии по | •             |  |
| 3. До<br>ПА<br>8. Про | кумент, удос<br>ССПОРТ РОС<br>Бе<br>Эшу предоста<br>Фамилия,<br>(при<br>наличии) | 130<br>товеряющий личность<br>ССИИ, 1417 № 675922, Выда<br>впородской области в г.Стг<br>(изименовние, помер и серин дорум<br>ввить ежемесячную выплату и<br>Реквизиты актовой записи о<br>рождении (номер, дата и<br>наименование органа ЗАГС,<br>составившего запись) | -963-822 58<br>н МП в Прохо<br>юитель, 16.11<br>на ребенка (де<br>Число, месяц,<br>год рождения | ровском райо<br>.2017г., 7 (90)<br>вк контакляный телеф<br>тей):<br>Место<br>рождения | оне МО УФМС<br>5) 173-90-91<br>оон/<br>Гражданство | Росии по | (;;<br>+<br>- |  |

Необходимо ещё раз проверить все внесенные Вами данные. И только убедившись, что все данные заполнены верно - нажать кнопку **«отправить заявление».** Носле чего Вы получите квитанцию о регистрации заявления.

| → C <sup>a</sup> es.p | ofrf.ru/stmt/mzpev/                                                      |                                                                                 | ☆ 🔒 |
|-----------------------|--------------------------------------------------------------------------|---------------------------------------------------------------------------------|-----|
| Заяв<br>поле          | вления принимаются до <b>1 ноября</b><br>оженная сумма поступит единовре | <b>2020 года.</b> При подаче заявления после <b>30 июня 2020 года</b><br>менно. |     |
| Пенсионный            | фонд Российской Федерации                                                |                                                                                 |     |
|                       | Квитанция                                                                |                                                                                 |     |
| о регистрации з       | аявления застрахованного лица                                            |                                                                                 |     |
| Территориальнь        | и<br>и<br>УПФР в Прохоровском районе                                     |                                                                                 |     |
| орган ПФР:            | Белгородской области                                                     |                                                                                 |     |
| Дата приема:          | 16.04.2020 11:31:36 (MCK)                                                |                                                                                 |     |
| Регистр.<br>номер:    | 041-04-05-20-0014860                                                     |                                                                                 |     |
| Вид                   | Заявление о предоставлении                                               |                                                                                 |     |
| заявления:            | ежемесячной выплаты из<br>ЛКЗЛ                                           |                                                                                 |     |
| Заявитель:            | МАЦОКИНА НАТАЛЬЯ                                                         |                                                                                 |     |
|                       | ВЛАДИМИРОВНА                                                             |                                                                                 |     |
| Представитель:        | МАЦОКИНА НАТАЛЬЯ                                                         |                                                                                 |     |
|                       | владимировна                                                             |                                                                                 |     |

Заявление о ежемесячной выплате в размере 5000 рублей будет поставлено в очередь на отправку, а затем зарегистрировано. После рассмотрения заявления Вы получите уведомление в Личный кабинет.